# BAB IV HASIL DAN PEMBAHASAN

### 4.1 Hasil

Perangkat lunak Presensi Mahasiswa dan Dosen terdiri dari dua basis perangkat lunak yaitu berbasis Android dan berbasis Web. Pada berbasis Android, perangkat lunak digunakan oleh mahasiswa. Perangkat lunak Android dapat berjalan pada sistem operasi minimal Android 5.0 (Lollipop) dengan besar ukuran perangkat lunak Android sekitar dua puluh dua Megabytes (22 MB).

Pada berbasis Web, *website* digunakan oleh Dosen dan Admin. Pada *User* Dosen, *user* akan diminta untuk mengakses halaman *website* presensi dengan alamat *website* : https://darmajayapresensi.000webhostapp.com/. Pada halaman awal, Dosen akan diminta untuk melakukan *Login* agar dapat mengakses *website* tersebut. Jika Dosen belum mempunyai akun, maka Dosen harus melakukan *Registrasi* terlebih dahulu.

Pada *User* Admin, *user* akan diarahkan menuju ke pengelolahan *website*. Pada *website* presensi, digunakan *web hosting* 000webhost.com yang sudah terhubung dengan *database* MySQL dari PHPMyAdmin. Admin akan *login* menggunakan akun yang sudah dibuat sebelumnya.

### 4.1.1 Hasil Tampilan Perangkat Lunak

### 4.1.1.1 Tampilan Perangkat Lunak Android

# a. Halaman Login

Halaman login adalah halaman yang digunakan mahasiswa untuk dapat login dan menggunakan perangkat lunak.

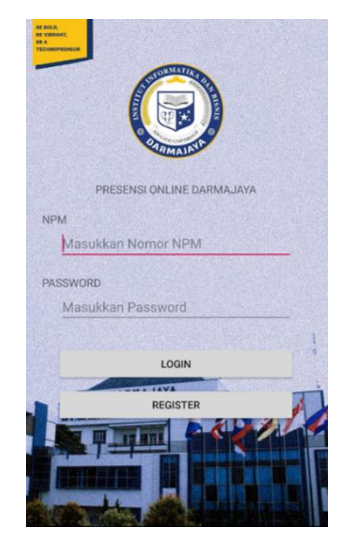

Gambar 4.1 Halaman Login

# b. Halaman Registrasi

Halaman Registrasi adalah halaman yang digunakan mahasiswa untuk membuat akun. Terdiri dari Button "Buat Akun" dan TextView "Login".

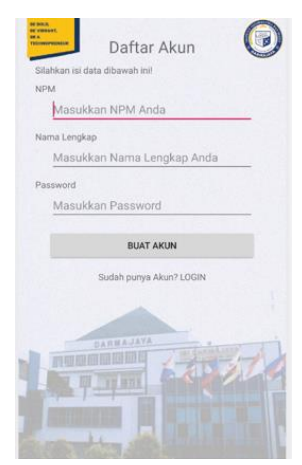

Gambar 4.2 Halaman Registrasi

### c. Halaman Utama

Halaman utama merupakan halaman awal setelah login. Halaman tersebut terdapat data mahasiswa yang terdiri dari nama dan npm serta terdapat Button Logout dan Button Kelas dan Button Scanner untuk scan Kode QR.

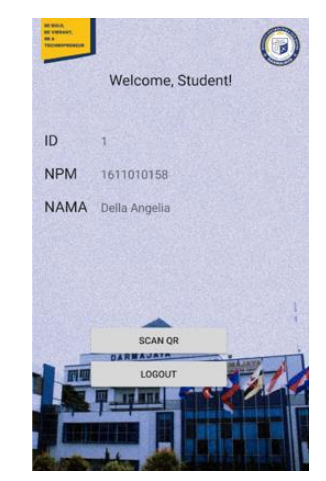

Gambar 4.3 Halaman Utama

# e. Halaman Scan QR

Halaman scanner merupakan halaman yang akan menampilkan kamera yang digunakan untuk menscan dan membaca data dari kode QR yang disediakan.

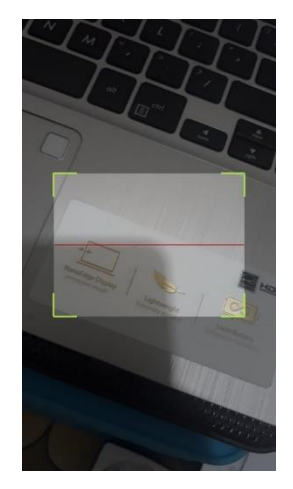

Gambar 4.4 Halaman Scan QR

### 4.1.1.2 Tampilan Website Dosen

# a. Halaman Login

Halaman *login* akan digunakan dosen untuk dapat mengakses data kelas yang sudah tersedia, sehingga dosen dapat memiliki akses terhadap halaman selanjutnya.

| Login Dosen          NIP :                               |
|----------------------------------------------------------|
| NIP :<br>Password :<br>Sign in<br>CANTAR<br>Loopo Adment |
| Pasevord :<br>Sign in<br>DAFTAR<br>Logit Admin.          |
| Sign in<br>DAFTAR<br>Login Admin                         |
| Sign in<br>DATTAR<br>Loge Admin                          |
| DATTAR<br>Login Admit                                    |
| Logn Admin.                                              |
|                                                          |
|                                                          |

Gambar 4.5 Halaman Login Dosen

# b. Halaman Registrasi

Halaman Registrasi adalah halaman yang akan digunakan untuk membuat akun untuk dosen sehingga dapat mengakses *website* secara lebih.

| $\bigcirc$                |  |
|---------------------------|--|
| DARMAJAYA                 |  |
| PRESENSI ONLINE DARMAJAYA |  |
| << Kembak                 |  |
| Halaman Registrasi        |  |
| NIP :                     |  |
|                           |  |
| Nama Lengkap :            |  |
|                           |  |
| Email:                    |  |
|                           |  |
|                           |  |
| Nomor Telepon :           |  |
|                           |  |
| Alamat :                  |  |
|                           |  |
|                           |  |
| Passavel :                |  |
|                           |  |
|                           |  |
| Confirm Password :        |  |
|                           |  |
|                           |  |
| Data Akin                 |  |
| Login                     |  |

Gambar 4.6 Halaman Register Dosen

# c. Halaman Utama

Halaman utama adalah halaman awal dari *website* setelah dosen berhasil melakukan *login* ke *website*.

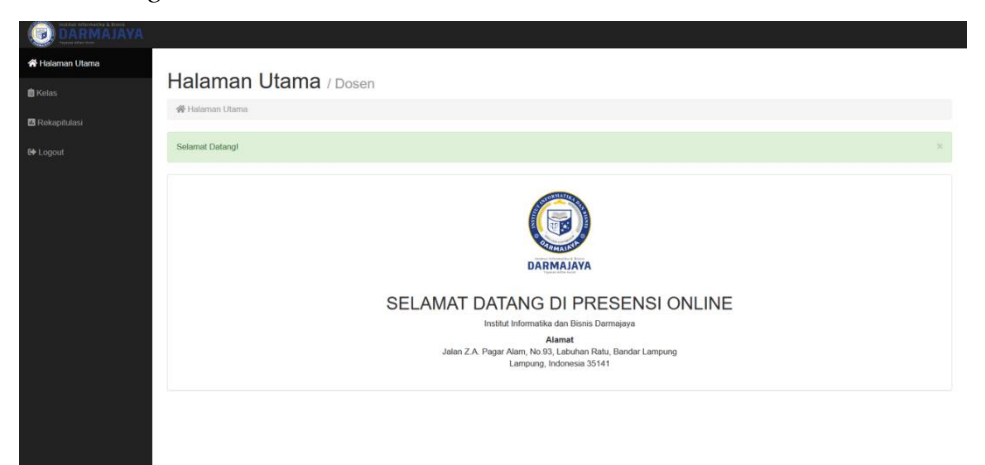

Gambar 4.7 Halaman Utama Dosen

# d. Halaman Kelas

Halaman kelas digunakan untuk menampilkan seluruh kelas dari berbagai jurusan serta mata kuliah didalamnya.

| DARMAJAYA     |                                                  |                  |            |
|---------------|--------------------------------------------------|------------------|------------|
| Halaman Utama |                                                  |                  |            |
| Kelas         | Kelas / Daftar Kelas                             |                  |            |
| Rekasitulasi  | ₫ Kelas                                          |                  |            |
|               | Institut Informatika dan Bisnis Darmajaya (BI)   |                  |            |
| Logout        | the Barr Medica                                  |                  | 1 days     |
|               | List Mata Kunan e                                |                  | Action     |
|               | Danasa Indonesia                                 |                  | LIST RELAS |
|               | Bahasa Inggris 1                                 |                  | LIST RELAS |
|               | Bahasa Inggris 2                                 |                  | LIST RELAS |
|               | Pancasila                                        | LIST RELAS       |            |
|               | Kajian Agama                                     | LIST RELAS       |            |
|               | Kewirausahaan                                    | LIST RELAS       |            |
|               | Technopreneur                                    | LIST RELAS       |            |
|               | Pongembangan Karakter (Character Building)       | LIST RELAS       |            |
|               | Metodologi Penelitian dan Penulisan Karya Ilmiah | LIST RELAS       |            |
|               | Pengembangan Bisnis                              | LIST KELAS       |            |
|               | Kewarganegaraan                                  |                  | LIST KELAS |
|               | Paten dan Hak Cipta                              |                  | LIST KELAS |
|               |                                                  |                  |            |
|               | PAKULTAS ILMJ KOMPUTER (FIK)                     |                  |            |
|               | List Jurusan Φ                                   | Action           |            |
|               | Teknik Informatika                               | LIST MATA KULIAH |            |
|               | Teknik Komputer                                  | LIST MATA KULIAH |            |
|               | Sistem Komputer                                  | LIST MATA KULIAH |            |
|               |                                                  |                  |            |

Gambar 4.8 Halaman Kelas

#### e. Halaman List Presensi berdasarkan Mata Kuliah

Halaman *List* Presensi digunakan untuk menampilkan presensi berdasarkan mata kuliah. Sebagai contoh pengujian menggunakan mata kuliah dari program studi jurusan Teknik Informatika.

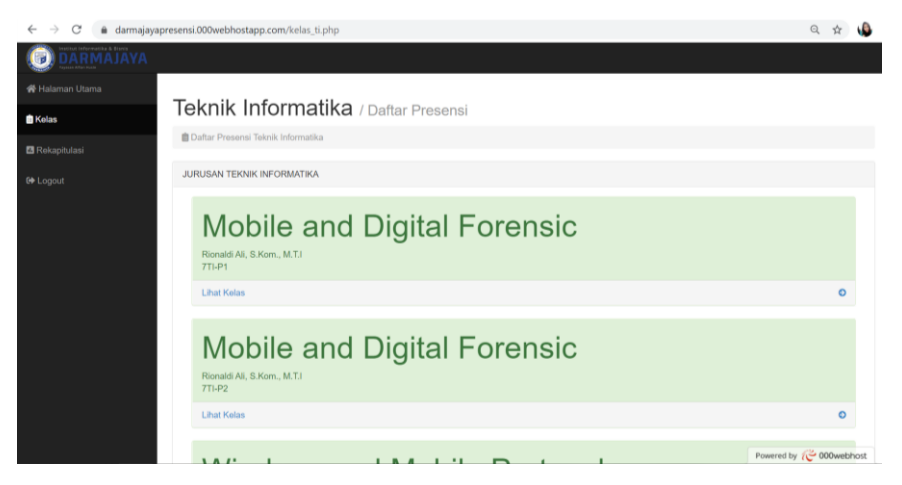

Gambar 4.9 Halaman List Presensi berdasarkan Mata Kuliah

# f. Halaman List Pertemuan

Halaman ini digunakan untuk menampilkan pertemuan selama mata kuliah yang sedang diambil dan dijalani oleh mahasiswa. Halaman ini berisi *list-list* pertemuan dalam kelas.

| ← → C 🔒 darma  | jayapresensi.000webhostapp.com/7TIP1_MADF.php | Q 🕁 🌡  |
|----------------|-----------------------------------------------|--------|
|                | 1                                             |        |
|                |                                               |        |
| 🗎 Kelas        | IEKNIK Informatika / Daftar Presensi          |        |
| 🖪 Rekapitulasi | 💼 Daltar Presensi Teknik Informatika          |        |
|                | MOBILE AND DIGITAL FORENSIC (7TI-P1)          |        |
|                | PERTEMUAN 1                                   |        |
|                | Lihat Pertemuan                               | 0      |
|                | PERTEMUAN 2                                   |        |
|                | Uhat Pertemuan                                | 0      |
|                | PERTEMUAN 3                                   |        |
|                | Lihat Pertemuan                               | 0      |
|                | PERTEMUAN 4                                   |        |
|                | Lihat Pertemuan                               | 0      |
|                |                                               | 19.000 |

Gambar 4.10 Halaman List Pertemuan

### g. Halaman Presensi

Halaman ini digunakan untuk menampilkan Kode QR Kelas disetiap pertemuan serta juga menampilkan hasil dari inputan dari Kode QR yang mengarah ke Google Fomulir atau Google Form untuk mengisi presensi kehadiran kelas.

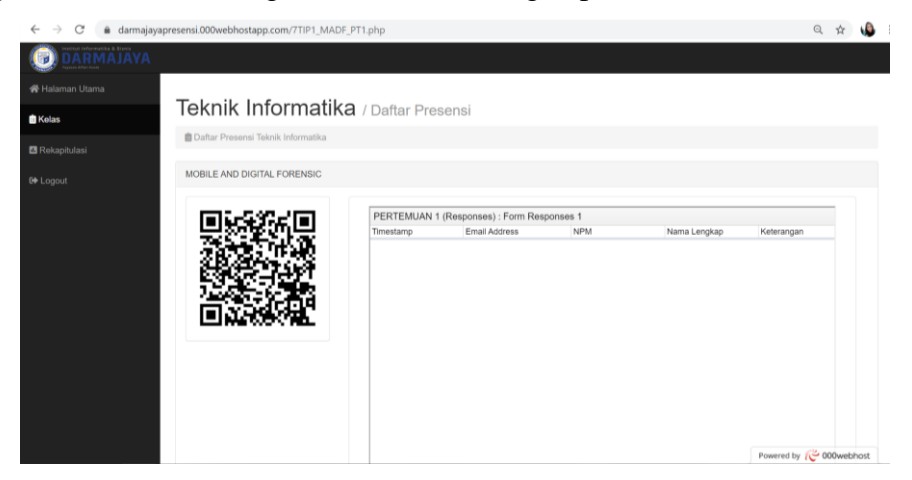

Gambar 4.11 Halaman Presensi

# h. Halaman Rekapitulasi

Halalam Rekapitulasi digunakan untuk melihat hasil rekapan dari presensi yang dilakukan.

| DARMAJAYA   | 1                                 |                 |                   |  |  |
|-------------|-----------------------------------|-----------------|-------------------|--|--|
|             |                                   |                 |                   |  |  |
|             | Rekapitulasi / Hasil Presens      | si              |                   |  |  |
| ekapitulasi | 🖪 Rekapitulasi                    |                 |                   |  |  |
|             | FAKULTAS ILMU KOMPUTER (FIK)      |                 |                   |  |  |
|             | List Jurusan \$                   |                 | Action            |  |  |
|             | Teknik Informatika                |                 | LIST REKAPITULASI |  |  |
|             | Teknik Komputer                   |                 | LIST REKAPITULASI |  |  |
|             | Sistem Komputer                   |                 | LIST REKAPITULASI |  |  |
|             | Sistem Informasi                  |                 | LIST REKAPITULASI |  |  |
|             | Manajemen Informatika             |                 | LIST REKAPITULASI |  |  |
|             |                                   |                 |                   |  |  |
|             | FAKULTAS EKONOMI DAN BISNIS (FEB) |                 |                   |  |  |
|             | List Jurusan ¢                    | Action          |                   |  |  |
|             | Akuntansi                         | LIST REKAPITULA | LIST REKAPITULASI |  |  |
|             | Manajemen                         | LIST REKAPITULA | ITULASI           |  |  |

Gambar 4.12 Halaman Rekapitulasi

#### 4.2 Pembahasan

# 4.2.1 Pengujian Perangkat Lunak

Dalam hal ini, pengujian dilakukan untuk mengetahui apakah perangkat lunak berjalan dengan baik sesuai dengan fungsinya dan mencari kelebihan serta kekurangan dari perangkat lunak yang sudah dibuat dan dibangun

### 4.2.1.1 Pengujian Register

#### a. Android

Pengujian register pada android dilakukan untuk mengetahui apakah akun dapat dibuat dan tersimpan kedalam database yang sudah disediakan.

| NPM        | Nama Lengkap        | Password    |
|------------|---------------------|-------------|
| 1611010158 | Della Angelia       | 123         |
| 1611010133 | Yaningsih           | Yaningsiih  |
| 1611010151 | Evi Kurniasih       | EviKurnia51 |
| 1611010154 | Bella Mamta Pratiwi | Bella_Mamta |
| 1611010100 | Nazwa Ikmalia Fahmi | nazwa       |

Tabel 4.1. Data Sampel Mahasiswa yang Register

Tabel 4.2 Hasil Pengujian Register Android

| NPM        | Nama Lengkap  | Hasil    | Tipe HP yang digunakan     |  |  |
|------------|---------------|----------|----------------------------|--|--|
| 1611010158 | Della Angelia | BERHASIL | Samsung Galaxy J7 Prime    |  |  |
| 1611010133 | Yaningsih     | BERHASIL | Samsung Galaxy J8          |  |  |
| 1611010151 | Evi Kurniasih | BERHASIL | Samsung Galaxy J7 Prime    |  |  |
| 1611010154 | Bella Mamta   | BERHASIL | Samsung Galaxy I8          |  |  |
|            | Pratiwi       |          | Sumbung Sumky vo           |  |  |
| 1611010100 | Nazwa Ikmalia | BERHASIL | Samsung Galaxy I7 Prime    |  |  |
| 1011010100 | Fahmi         |          | Sumoning Culury V / I mile |  |  |

| oboMuAdmin                   | 🛶 📑 Server: localhort 3306 » (                                                                                                    | Database: id12719                                                     | 656_darmajayapresens    | i » 📷 Table: akun | mahasiswa     |                      |                        |              | -      |
|------------------------------|----------------------------------------------------------------------------------------------------|-----------------------------------------------------------------------|-------------------------|-------------------|---------------|----------------------|------------------------|--------------|--------|
| ANDOR                        | Browse 🧏 Structure                                                                                                    | SQL SQL                                                               | earch 👫 Insert          | Export            | Import        | Operations           | 35 Triggers            | _            |        |
| cent Eavorites               |                                                                                                    |                                                                       |                         |                   |               |                      |                        |              |        |
|                              | Showing rows 0 - 4 (5 total,                                                                                                    | Query took 0.0006 s                                                   | econds.)                |                   |               |                      |                        |              |        |
| o New                        | SELECT * FROM "aloun mahasi sua"                                                                                                    |                                                                       |                         |                   |               |                      |                        |              |        |
| id12719656_darmajayapresensi | and the second second s |                                                                       |                         |                   |               |                      |                        |              |        |
|                              |                                                                                                    |                                                                       |                         |                   | Profiling [E  | dit inline] [ Edit ] | Explain SQL ] [ Create | PHP code ][I | Refres |
| Akun_dosen                   | Show all Number of                                                                                                    | oue: 25 ¥                                                             | Filter must Search thi  | a tabla           | Sort by keys  | None                 |                        |              |        |
| dt_dosen                     |                                                                                                    | 5ws. 25                                                               | The Town.               | 3 10010           | Joon by huy.  | 142/10               |                        |              |        |
| 8.J∕€ mk_ti                  | + Options                                                                                                    |                                                                       |                         |                   |               |                      |                        |              |        |
| Presensi_full_ti             | +                                                                                                    | r id npm                                                              | name                    | password          |               |                      |                        |              |        |
| E presensi_ti                | Edit 🔤 Copy 🤤 Dele                                                                                                    | e 1 1611010158                                                        | Della Angelia           | 202009628059      | J75D964D07152 | d234b70              |                        |              |        |
| g information_schoma         | Copy Opelete 2 1611010133 Yaningsih 32dcc21603844756ab493e1374919858                                                                                                    |                                                                       |                         |                   |               |                      |                        |              |        |
|                              | A Edit Se Copy Delete 3 1611010151 Evi Kurniasih 96828ff1432cfb5ed8433e204190d6cc                                                                                                    |                                                                       |                         |                   |               |                      |                        |              |        |
|                              | 🗆 🥜 Edit 🙀 Copy 🥥 Dele                                                                                                    | Edit 1611010154 Bella Marria Pratiwi e1801d225db44b5b759c62537635d3d8 |                         |                   |               |                      |                        |              |        |
|                              | 🗉 🥜 Edit 💱 Copy 🥥 Delete 5 1611010100 Nazwa Ikmalia Fahmi acb4d1b2163378ed51e7fe69eda71843                                                                                                    |                                                                       |                         |                   |               |                      |                        |              |        |
|                              | ↑ □ Check all M@b                                                                                                    | alactad: / Edit                                                       | Ri Conu in Delata       | Export            |               |                      |                        |              |        |
|                              |                                                                                                    | Lun                                                                   | Te copy                 | min cryport       |               |                      |                        |              |        |
|                              | 22 I I I                                                                                                    |                                                                       | -                       |                   | 1             |                      |                        |              |        |
|                              | Show all Number of I                                                                                                    | ows: 25 ¥                                                             | Filter rows: Search thi | s table           | Sort by key:  | None                 |                        |              |        |
|                              |                                                                                                    |                                                                       |                         |                   |               |                      |                        |              |        |
|                              | Query results operations                                                                                                    |                                                                       |                         |                   |               |                      |                        |              |        |
|                              | Print 1 Copy to clipboard                                                                                                    | 🖟 Export 🚮 Display                                                    | chart 🔣 Create view     |                   |               |                      |                        |              |        |

Gambar 4.13 Hasil Pengujian Register Android

# b. Website

Pengujian register pada *website* dilakukan untuk mengetahui apakah akun dapat dibuat dan tersimpan kedalam *database* yang sudah disediakan. Data diambil berdasarkan data yang didapat.

| NIP       | Nama Lengkap                    | Password     |
|-----------|---------------------------------|--------------|
| 164020430 | Isnandar Agus, M.Kom            | IsnandarA164 |
| 21771008  | Yuni Puspita Sari, S.Kom.,M.T.I | Yuni217      |
| 00490802  | Fitria, S.T., M.Kom             | Fitria_004   |
| 13010313  | Rio Kurniawan, M.Cs             | KurniawanRio |
| 00080399  | Septilia Arfida, S.Kom., M.T.I  | septilia     |

Tabel 4.4 Hasil Pengujian Register Website

| NIP       | Nama Lengkap                    | Hasil    |
|-----------|---------------------------------|----------|
| 164020430 | Isnandar Agus, M.Kom            | BERHASIL |
| 21771008  | Yuni Puspita Sari, S.Kom.,M.T.I | BERHASIL |
| 00490802  | Fitria, S.T., M.Kom             | BERHASIL |
| 13010313  | Rio Kurniawan, M.Cs             | BERHASIL |
| 00080399  | Septilia Arfida, S.Kom., M.T.I  | BERHASIL |

| DIDIVIQADININ                           | - diserver    | localhos   | 4:3306 × 💼    | Database: id1.  | 2719656_darma                        | jayapresensi » 🔝 Table: akur | 1_dosen         |                   | \$ 7                                        |
|-----------------------------------------|---------------|------------|---------------|-----------------|--------------------------------------|------------------------------|-----------------|-------------------|---------------------------------------------|
| 요 홈 응 이 유 역                             | Browse        | K s        | tructure      | SQL             | Search                               | é Insert 🔛 Export            | 🔒 Import 🥜      | Operations        | 3% Triggers                                 |
| 68                                      | Showing       | rows 0 -   | 5 (6 total, 0 | uery took 0.00  | 06 seconds.) [id                     | _user: 1611010158 80399      | )]              |                   |                                             |
| 🔒 New<br>🚽 id12719656_darmajayapresensi | SELECT * FROM | l *akun_de | isen' ORDER   | BY 'ekun_dosen' | '.'id_user' DESC                     |                              |                 |                   |                                             |
|                                         |               |            |               |                 |                                      |                              | Profiling [Edit | inline][Edit][E   | Explain SQL] [ Create PHP code ] [ Refresh] |
| + Akun_dosen                            | Show          | all   N    | umber of ro   | ws: 25 ¥        | Filter rows:                         | Search this table            | Sort by key:    | None              | •                                           |
| E.M. mk_ti                              | + Options     |            |               |                 |                                      |                              |                 |                   |                                             |
| Presensi_full_ti                        | +T→           |            | *             | id_user +       | nama_user                            | email_user                   | nomor_user      | alamat_user       | password_user                               |
| H-J presensi_ti<br>- information_schema | 🗐 🥜 Edit      | 🛃 Copy     | Oelete        | 1611010158      | Della Angelia                        | della.angelia10@gmail.com    | +628237907268   | Bandar<br>Lampung | \$2y\$10\$FYeQzNeIcA.37c80jirSceC28mV       |
|                                         | 🗇 🥜 Edit      | Se Copy    | 😂 Delete      | 164020430       | Isnandar<br>Agus, M.Kom              | darmajaya@mail.com           | +628123456789   | Bandar<br>Lampung | \$2y\$10\$MKU1WTOOdBpRUf.I1CcB.Aoyr         |
|                                         | 🗉 🥜 Edit      | Copy       | Delete        | 21771008        | Sari,<br>S.Kom.,M.T.I                | darmajaya@mail.com           | +628123456789   | Bandar<br>Lampung | \$2y\$10\$99x0lkSIWerfYM6I4bsfX.0mZ1Kr      |
|                                         | 🗇 🥜 Edit      | 🖌 Copy     | Oelete        | 13010313        | Rio<br>Kumiawan,<br>M.Cs             | darmajaya@mail.com           | +628123456789   | Bandar<br>Lampung | \$2y\$10\$uZPzw.E2l5ytPyuR0dYyLTuVTfr       |
|                                         | 💷 🥜 Edit      | 🛃 Copy     | Oelete        | 490802          | Fitria, S.T.,<br>M.Kom               | darmajaya@mail.com           | +628123456789   | Bandar<br>Lampung | \$2y\$10\$y2SCRSRDY5nzkS1z5SZhousm          |
|                                         | 🗇 🥏 Edit      | 🛃 Copy     | 😂 Delete      | 80399           | Septilia<br>Arfida,<br>S.Kom., M.T.I | darmajaya@mail.com           | +628123456789   | Bandar<br>Lampung | \$2y\$10\$gzDymj0aTfB5Do4Hjy/wbewiIJB/      |
|                                         | t_ = 0        | heck all   | With se       | ilected: 🥜 Ed   | dit 📑 Copy                           | Delete Export                |                 |                   |                                             |

Gambar 4.14 Hasil Pengujian Register Website Dosen

# 4.2.1.2 Pemgujian Login

# a. Android

Pengujian *login* pada android dilakukan untuk mengetahui apakah akun *login* sesuai dengan data *database* yang sudah berhasil register dan dapat masuk ke halaman selanjutnya pada android. Sampel data diambil berdasarkan data yang didapat.

| NPM        | Nama          | Password    | Tipe HP yang                            |
|------------|---------------|-------------|-----------------------------------------|
|            | Lengkap       |             | algunakan                               |
| 1611010158 | Della Angelia | 123         | Samsung J8                              |
| 1611010133 | Yaningsih     | Yaningsiih  | Samsung J7                              |
| 1011010100 | Bo            | 80          | Prime                                   |
| 1611010151 | Evi Kurniasih | EviKurnia51 | Samsung J8                              |
| 1611010154 | Bella Mamta   | Bella Mamta | Samsung J7                              |
| 101101010  | Pratiwi       |             | Prime                                   |
| 1611010100 | Nazwa Ikmalia | nazwa       | Samsung 18                              |
| 101010100  | Fahmi         |             | ~~~~~~~~~~~~~~~~~~~~~~~~~~~~~~~~~~~~~~~ |

Tabel 4.5 Data Sampel Mahasiswa yang Login

| NPM        | Nama Lengkap  | Hasil                                                                                                    |
|------------|---------------|----------------------------------------------------------------------------------------------------|
| 1611010158 | Della Angelia | Welcome, Student!<br>ID 1<br>NPM 1611010158<br>NAMA Della Angelia<br>SCAN OR<br>LOGOUT<br>DATE JAYA<br>LOGOUT<br>DATE JAYA<br>LOGOUT |
| 1611010133 | Yaningsih     | Welcome, Student!<br>ID 2<br>NPM 1611010133<br>NAMA Yaningsih                                                                        |
| 1611010151 | Evi Kurniasih | Welcome, Student!<br>ID 3<br>NPM 1611010151<br>NAMA Evi Kurniasih<br>SCAN OR<br>LOCOUT                                               |

Tabel 4.6 Hasil Pengujian Login Android

| 1611010154 | Bella Mamta Pratiwi | PF DSA<br>BY VERMAN<br>BA<br>TELEMONDERIN                                                   |
|------------|---------------------|---------------------------------------------------------------------------------------------|
|            |                     | Welcome, Student!                                                                           |
|            |                     |                                                                                             |
|            |                     | ID 4                                                                                        |
|            |                     | NPM 1611010154                                                                              |
|            |                     | NAMA Bella Mamta Pratiwi                                                                    |
|            |                     |                                                                                             |
|            |                     |                                                                                             |
|            |                     |                                                                                             |
|            |                     | SCAN QR                                                                                     |
|            |                     | LOGOUT                                                                                      |
|            |                     |                                                                                             |
|            |                     |                                                                                             |
| 1611010100 |                     | N HOL                                                                                       |
| 1611010100 | Nazwa Ikmalia Fahmi |                                                                                             |
| 1611010100 | Nazwa Ikmalia Fahmi | Welcome, Student!                                                                           |
| 1611010100 | Nazwa Ikmalia Fahmi | Welcome, Student!                                                                           |
| 1611010100 | Nazwa Ikmalia Fahmi | Welcome, Student!                                                                           |
| 1611010100 | Nazwa Ikmalia Fahmi | Welcome, Student!<br>ID 5<br>NPM 1611010100<br>NAMA Nazwa Ikmalia Fahmi                     |
| 1611010100 | Nazwa Ikmalia Fahmi | Welcome, Student!<br>ID 5<br>NPM 16110100<br>NAMA Nazwa (kmalia Fahmi                       |
| 1611010100 | Nazwa Ikmalia Fahmi | Welcome, Student!<br>ID 5<br>NPM 1611010100<br>NAMA Nazwa Ikmalia Fahmi                     |
| 1611010100 | Nazwa Ikmalia Fahmi | Welcome, Student!<br>D 5<br>NPM 161101000<br>NAMA Nazwa Ikmalia Fahmi                       |
| 1611010100 | Nazwa Ikmalia Fahmi | Welcome, Student!<br>ID 5<br>NPM 161101000<br>NAMA Nazwa Ikmalia Fahmi<br>SCAN GR           |
| 1611010100 | Nazwa Ikmalia Fahmi | Welcome, Student!                                                                           |
| 1611010100 | Nazwa Ikmalia Fahmi | Welcome, Student!<br>ID 5<br>NPM 161101000<br>NAMA Nazwa (kmalia Fahmi<br>SCAN OR<br>LOGOUT |
| 1611010100 | Nazwa Ikmalia Fahmi | Welcome, Student!<br>ID 5<br>NPM 161101000<br>NAMA Nazwa Ikmalia Fahmi<br>SCAN OR<br>LOGOUT |
| 1611010100 | Nazwa Ikmalia Fahmi | Welcome, Student!                                                                           |

# b. Website

Pengujian *login* pada *website* dilakukan untuk mengetahui apakah akun *login* sesuai dengan data *database* yang sudah berhasil register dan dapat masuk ke halaman utama pada *website*. Sampel data diambil berdasarkan data yang didapat.

Tabel 4.6 Data Sampel Dosen yang Login

| NIP       | Nama Lengkap                    | Hasil    |
|-----------|---------------------------------|----------|
| 164020430 | Isnandar Agus, M.Kom            | BERHASIL |
| 21771008  | Yuni Puspita Sari, S.Kom.,M.T.I | BERHASIL |
| 00490802  | Fitria, S.T., M.Kom             | BERHASIL |
| 13010313  | Rio Kurniawan, M.Cs             | BERHASIL |
| 00080399  | Septilia Arfida, S.Kom., M.T.I  | BERHASIL |

| NIP       | Nama Lengkap       | Hasil                                                                                                    |
|-----------|--------------------|----------------------------------------------------------------------------------------------------|
| 164020430 | Isnandar Agus,     | 🗑 🔏 = 0. demojopperent 600eebboatopp.com/tersonia.php3d=1442(242) 🚥 🐨 🟠                                                                                                    |
|           | M.Kom              | Halaman Utama / Dosen                                                                                                    |
|           |                    | Sedenal Datasyl                                                                                                    |
|           |                    | DARMALAVA<br>DARMALAVA<br>SELAMAT DATANG DI PRESENSI ONLINE<br>Intel televation due transver                                                                                                    |
|           |                    | Jates Z.A. Pager Alem, 16:03, Lishbart Rate, Beater Langung, Lishbart Langung, Lishbart Langung, Lishbart Rate, Beater Langung, Lishbart Rate, Beater Rate, Beater Rate, Beater Rate, Beater Rate,                                 |
| 21771008  | Yuni Puspita Sari, | I         Colore         III (02)         III (02)         II                                                                                                    |
|           | S.Kom.,M.T.I       | Halaman Utama / Dosen                                                                                                    |
|           |                    | r∰ Halaman Ulama<br>Selenat Dalangi X                                                                                                    |
|           |                    | DARMAJAVA                                                                                                    |
|           |                    | SELAMAT DATANG DI PRESENSI ONLINE<br>Institut Informatika der Bilanis Darregioya<br>Alamat                                                                                                    |
|           |                    | Jalas Z.A. Pogar Alam, Yoo S.J. Landaro Rai, Baratar Languarg<br>Lampiang, Indonesia 55141<br>Powered by Co Moundational<br>Description of the Constraint of the Constraint of the Cons |

| 00490802 | Fitria, S.T.,    | X         0         0         0         0         0         0         0         0         0         0         0         0         0         0         0         0         0         0         0         0         0         0         0         0         0         0         0         0         0         0         0         0         0         0         0         0         0         0         0         0         0         0         0         0         0         0         0         0         0         0         0         0         0         0         0         0         0         0         0         0         0         0         0         0         0         0         0         0         0         0         0         0         0         0         0         0         0         0         0         0         0         0         0         0         0         0         0         0         0         0         0         0         0         0         0         0         0         0         0         0         0         0         0         0         0         0                                         |
|----------|------------------|----------------------------------------------------------------------------------------------------|
|          | M.Kom            | Halaman Litama in                                                                                                    |
|          |                  | Hatannan Utanna / Dosen                                                                                                    |
|          |                  | Selamat Datang! ×                                                                                                    |
|          |                  | DERMALATA           DELAMAT DATANG DI PRESENSI ONLINE           Instant drammaka dramma           Instant drammaka dramma           Instant drammaka dramma           Instant drammaka dramma           Instant drammaka dramma           Instant drammaka dramma           Instant drammaka dramma           Instant drammaka dramma           Instant drammaka dramma           Instant drammaka dramma                                                                                                    |
|          |                  | - 🛅 🛱 🔯 😳 🎬 🗟 🙊 🗾 🌠 🚺 🦣 💷 💁 - ^ 🛎 🗉 4 49 044 1978300 🖏                                                                                                    |
| 13010313 | Rio Kurniawan,   | 【 Concer 【 (0.11 0 10.0) 】 Conce 】 (2001 + 44m × 1 Mars ) 20 4 And 1 Mars ) 1 Mars ) 3 4 +                                                                                                    |
|          | M.Cs             |                                                                                                    |
|          |                  | Halaman Utama / Dosen                                                                                                    |
|          |                  | Selanat Datangt X                                                                                                    |
|          |                  | EXAMPLE AND AND AND AND AND AND AND AND AND AND                                                                                                    |
| 00080399 | Septilia Arfida, | 0         2         0         2         0         2         1         1         0         2         1         1         0         2         1         1         0         2         1         1         0         2         1         1         0         2         1         1         0         2         0         2         1         1         0         2         0         2         1         1         0         2         4         1         1         1         1         1         1         1         1         1         1         1         1         1         1         1         1         1         1         1         1         1         1         1         1         1         1         1         1         1         1         1         1         1         1         1         1         1         1         1         1         1         1         1         1         1         1         1         1         1         1         1         1         1         1         1         1         1         1         1         1 <th1< th=""> <th1< th=""> <th1< th=""> <th1< th=""></th1<></th1<></th1<></th1<> |
|          | S.Kom., M.T.I    | Halaman Utama / Dosen<br>#Halaman Utama                                                                                                    |
|          |                  | Selenet Dating'                                                                                                    |
|          |                  | DEMALAYA<br>DEMALAYA<br>SELAMAT DATANG DI PRESENSI ONLINE<br>Latta Idorantia dan Bitar Damaga<br>Latta 2.4 Apar Alam, Kaji Alama Raja, Banda Langang<br>Langang, Indonesia 3614<br>Pawera by @ Obwerdedict                                                                                                    |

# 4.2.1.3 Pengujian Logout

# a. Android

Pengujian *logout* pada dilakukan untuk melihat kinerja *button logout* yang ada di perangkat lunak android.

| NPM        | Nama Lengkap  | Hasil    |
|------------|---------------|----------|
| 1611010158 | Della Angelia | BERHASIL |
| 1611010133 | Yaningsih     | BERHASIL |

Tabel 4.8 Hasil Pengujian Logout Android

Tabel 4.8 Hasil Pengujian *Logout* Android (Lanjutan)

| 1611010151 | Evi Kurniasih       | BERHASIL |
|------------|---------------------|----------|
| 1611010154 | Bella Mamta Pratiwi | BERHASIL |
| 1611010100 | Nazwa Ikmalia Fahmi | BERHASIL |

### b. Website

Pengujian *logout* pada dilakukan untuk melihat kinerja *menu logout* yang ada di perangkat lunak *website*.

| NIP      | Nama Lengkap                    | Hasil    |
|----------|---------------------------------|----------|
| 0022633  | Ketut Artaye, S.Kom., M.T.I     | BERHASIL |
| 21771008 | Yuni Puspita Sari, S.Kom.,M.T.I | BERHASIL |
| 00490802 | Fitria, S.T., M.Kom             | BERHASIL |
| 13010313 | Rio Kurniawan, M.Cs             | BERHASIL |
| 00080399 | Septilia Arfida, S.Kom., M.T.I  | BERHASIL |

Tabel 4.9 Hasil Pengujian Logout Website

### 4.2.2 Pengujian Presensi

#### 4.2.2.1 Pengujian Scanning Kode QR

Pengujian ini dilakukan untuk mengetahui apakah isi dari Kode QR terdapat *link* yang akan mengarah menuju Google Fomulir atau Google Form serta dapat menginputkan kehadiran. Dalam pengujian ini menggunakan tipe *smartphone* Samsung Galaxy J7 Prime.

#### a. Pengujian menggunakan Samsung Galaxy J7 Prime

Dalam pengujian ini, skema yang dilakukan adalah *user* dengan NPM : 1611010133 akan melakukan *Login*, kemudian arahkan *smartphone* ke Kode Qr. Jika berhasil, *user* akan mengisi daftar kehadiran maka hasil *input*an akan muncul dalam sebuah Google Spreadsheet yang sudah di *embed* kedalam *website*.

Proses Pengujian :

1. User dengan NPM : 1611010133 melakukan login.

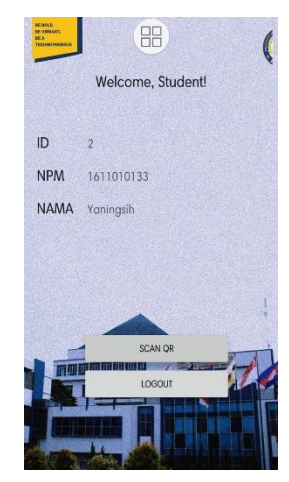

Gambar 4.15 User Berhasil Login

2. Membuka dan mengklik *button* SCAN QR dan akan muncul Dialog Interface untuk membuka akses izin kamera pada *smartphone*. Setelah berhasil, akan muncul tampilan dari kamera yang siap untuk melakukan *scanning*.

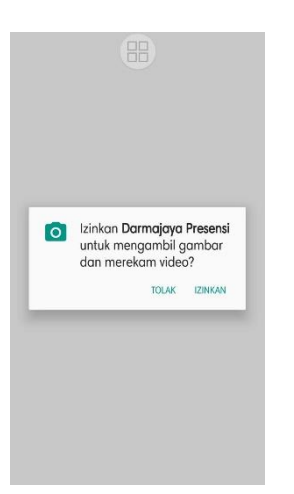

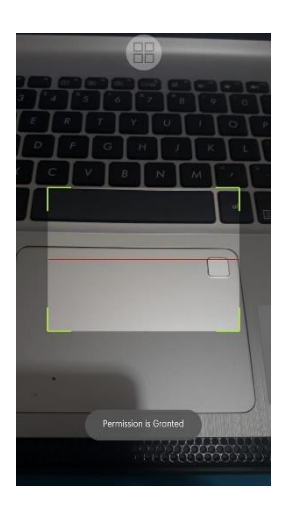

Gambar 4.16 Izin Akses Kamera

Gambar 4.17 Kamera Scanner

3. Arahkan *smartphone* ke *website* yang memberikan gambar Kode QR untuk dapat mengisi daftar kehadiran.

4. Setelah berhasil mengarahkan kamera Kode QR, jika berhasil akan muncul sebuah Dialog *Interface* lagi yang nantinya akan menghasilkan *input link* dan akses untuk menuju *link* tersebut.

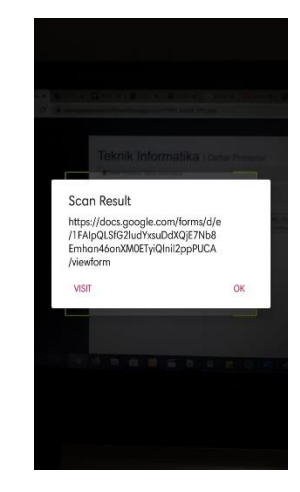

Gambar 4.18 Tampilan Scan Result

5. Setelah itu, isi daftar kehadiran berdasarkan *link* yang telah disediakan. Kemudian isi sesuai dengan kebutuhan *form*.

| 5 |   |
|---|---|
|   |   |
|   |   |
|   |   |
|   |   |
|   |   |
|   |   |
|   |   |
|   |   |
|   |   |
|   |   |
|   |   |
|   |   |
|   |   |
|   |   |
|   | ß |

Gambar 4.19 Awal Fomulir

| G C J                                      | 🌂 🖪 🎲 🗐                                                                         |
|--------------------------------------------|---------------------------------------------------------------------------------|
|                                            |                                                                                 |
|                                            |                                                                                 |
| MOBIL                                      | E AND                                                                           |
| DIGITA                                     | AL.                                                                             |
| FOREM                                      | <b>NSIC</b>                                                                     |
| Your response                              | has been recorded.                                                              |
| See previous re                            | esponses                                                                        |
| This content is<br>Google. <u>Report J</u> | neither created nor endorsed by<br>Abuse - Terms of Service - Privacy<br>Policy |
| G                                          | oogle Forms                                                                     |
|                                            |                                                                                 |
|                                            |                                                                                 |
|                                            |                                                                                 |

Gambar 4.20 Setelah mengisi form

6. Kemudian lihat hasil presensi pada website

7. Jika berhasil, maka akan muncul tampilan seperti ini :

form.

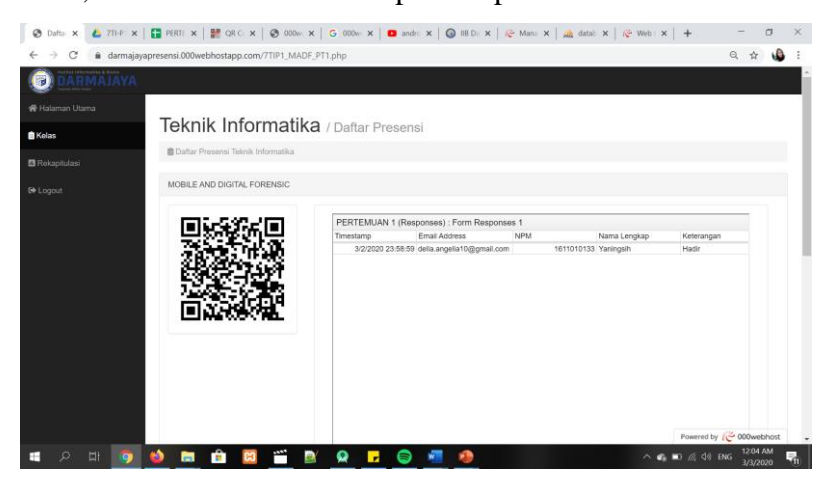

Gambar 4.21 Hasil Presensi pada Website

8. Selain itu, data juga akan masuk ke Google Spreadsheet dari hasil pengisian

|   | → C               | ogle.com/spreadsheets/d/18 | tpGvsdSkW4tZPxaOQrs5 | 1V0CVNw779ah8W7auk      | ugg/edit#gid=46960163   | 4                  |             | 🖈 🍕     |
|---|-------------------|----------------------------|----------------------|-------------------------|-------------------------|--------------------|-------------|---------|
|   | PERTEMUAN 1       | (Responses) 😭 🖿            | le Form Add-one H    | ala Last adit was ma    | fe seconds and by anony | 173-04 LP          |             | B Share |
| 5 | ~ 8 P 100%        | * \$ % .0 .0 123*          | Default (Azi + 10    | - B <i>I</i> & <u>A</u> |                         | + ± +  ÷ + ≫ +   c | Σ τ τ μ 🖾 α | - ^     |
|   | Timestamp         |                            |                      |                         |                         |                    |             |         |
|   | A                 | 8                          | C                    | D                       | E                       | F                  | G           | Н       |
|   | Timestamp         | Email Address              | NPM                  | Nama Lengkap            | Keterangan              |                    |             |         |
|   | 3/2/2020 23:58:59 | della.angelia10@gmail.com  | 1611010133           | Yaningsih               | Hadir                   |                    |             |         |
|   |                   |                            |                      |                         |                         |                    |             | _       |
|   |                   |                            |                      |                         |                         |                    |             | P       |
|   |                   |                            |                      |                         |                         |                    |             |         |
|   |                   |                            |                      |                         |                         |                    |             |         |
|   |                   |                            |                      |                         |                         |                    |             |         |
|   |                   |                            |                      |                         |                         |                    |             |         |
|   |                   |                            |                      |                         |                         |                    |             |         |
|   |                   |                            |                      |                         |                         |                    |             |         |
|   |                   |                            |                      |                         |                         |                    |             |         |
|   |                   |                            |                      |                         |                         |                    |             |         |
|   |                   |                            |                      |                         |                         |                    |             |         |
|   |                   |                            |                      |                         |                         |                    |             |         |
|   |                   |                            |                      |                         |                         |                    |             |         |
|   |                   |                            |                      |                         |                         |                    |             |         |
|   |                   |                            |                      |                         |                         |                    |             |         |
|   |                   |                            |                      |                         |                         |                    |             | 4.1     |

Gambar 4.22 Penyimpanan Data pada Google Spreadsheet